# Геоаналитика.Агро

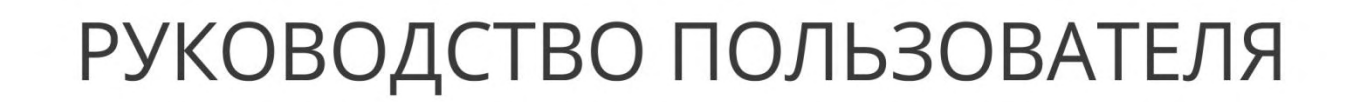

# О сервисе Геоаналитика. Агро

Геоаналитика. Агро — это информационный веб-сервис, который позволяет:

- получать доступ к массиву разнообразной, постоянно обновляемой информации о состоянии сельскохозяйственной растительности, условиях произрастания и характере землепользования
- оценивать объем доступных разновременных данных на регион интереса (продуктов сервиса, космических снимков)
- просматривать пространственную информацию, а также управлять отображением данных в едином картографическом интерфейсе
- получать информацию о значениях того или иного параметра для любого интересующего участка на карте
- получать статистическую информацию по отдельным сельскохозяйственным полям и рабочим участкам, в том числе в графическом виде
- использовать дополнительные опции работы с пространственной информацией (получение информации о пространственных координатах, измерение расстояний, масштабирование и т.д.).

# Вход в систему (авторизация)

Для перехода на страницу веб-сервиса необходимо перейти по следующей ссылке - <u>http://agro.geoanalitika.com/</u>.

Главная страница сервиса содержит описание функциональных возможностей и продуктов системы. Для получения доступа к продуктам сервиса и картографическому интерфейсу системы необходимо выполнить авторизацию.

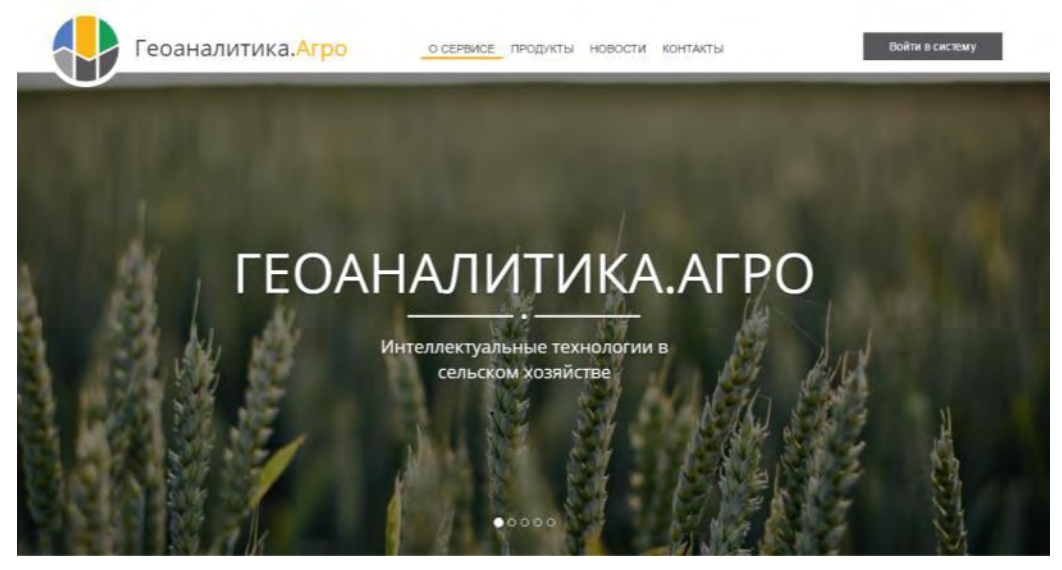

Нажмите кнопку Войти в систему и в появившемся окне введите имя пользователя и пароль, после чего – кнопку Войти.

| BXC              | од в систему       |  |
|------------------|--------------------|--|
| Имя пользователя | Pale dorsaula reni |  |
| Пароль           | Tapare             |  |
|                  | -D Boim            |  |

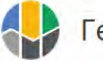

Вход в систему будет выполнен, и пользователь получит возможность просмотра доступных проектов, а также справочной информации.

# Справочная информация

Для получения справочной информации о работе в системе и продуктах сервиса перейдите на страницу **Справка**. Раздел справочной информации сервиса содержит руководство пользователя, подробное описание всех предоставляемых сервисом продуктов и глоссарий.

# Страница проектов

Для просмотра страницы доступных проектов перейдите на вкладку **Проекты** в верхней части окна сервиса Геоаналитика. Агро. На странице проектов перечислены все доступные для авторизованного пользователя тематические проекты.

Чтобы просмотреть пространственные данные по тому или иному проекту необходимо войти в проект, щелкнув по его названию на странице проектов.

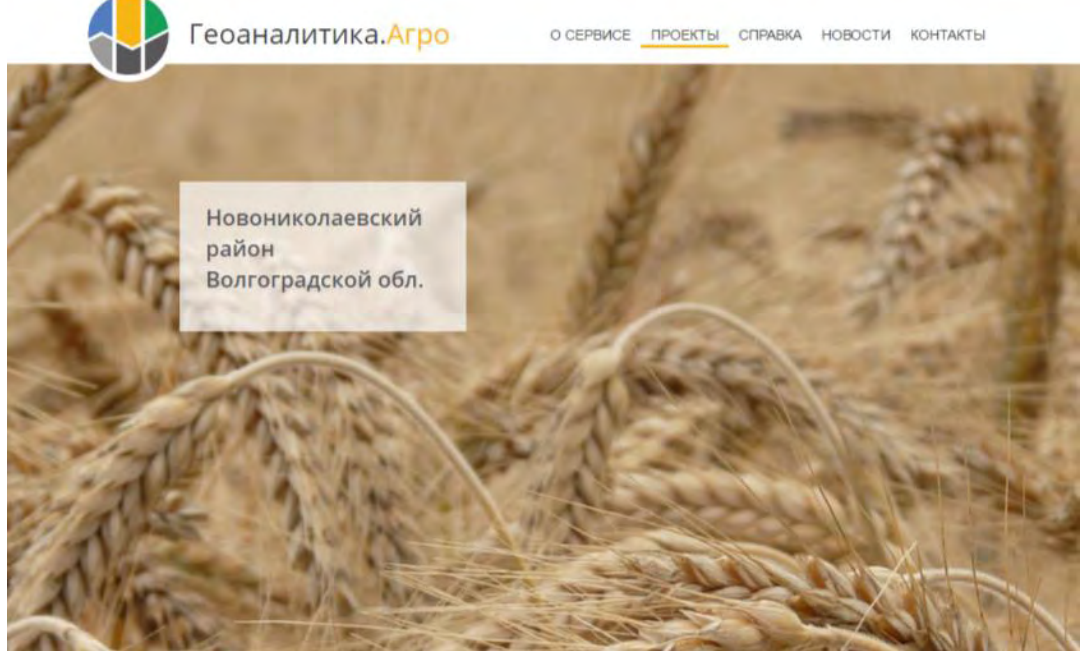

Страница проектов, доступных авторизованному пользователю

# Работа в проекте

После перехода на страницу проекта откроется картографический интерфейс системы Геоаналитика.Агро. Сервис Геоаналитика.Агро представляет возможность отображения продуктов в растровом и векторном виде на карте, масштабировать карту, управлять отображением слоев.

Картографичексий интерфейс проекта содержит следующие элементы:

- 1. Панель главного меню
- 2. Библиотека данных
- 3. Панель инструментов
- 4. Панель слоев
- 5. Временная шкала
- 6. Строка пространственных координат

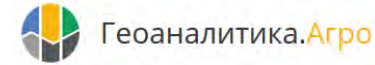

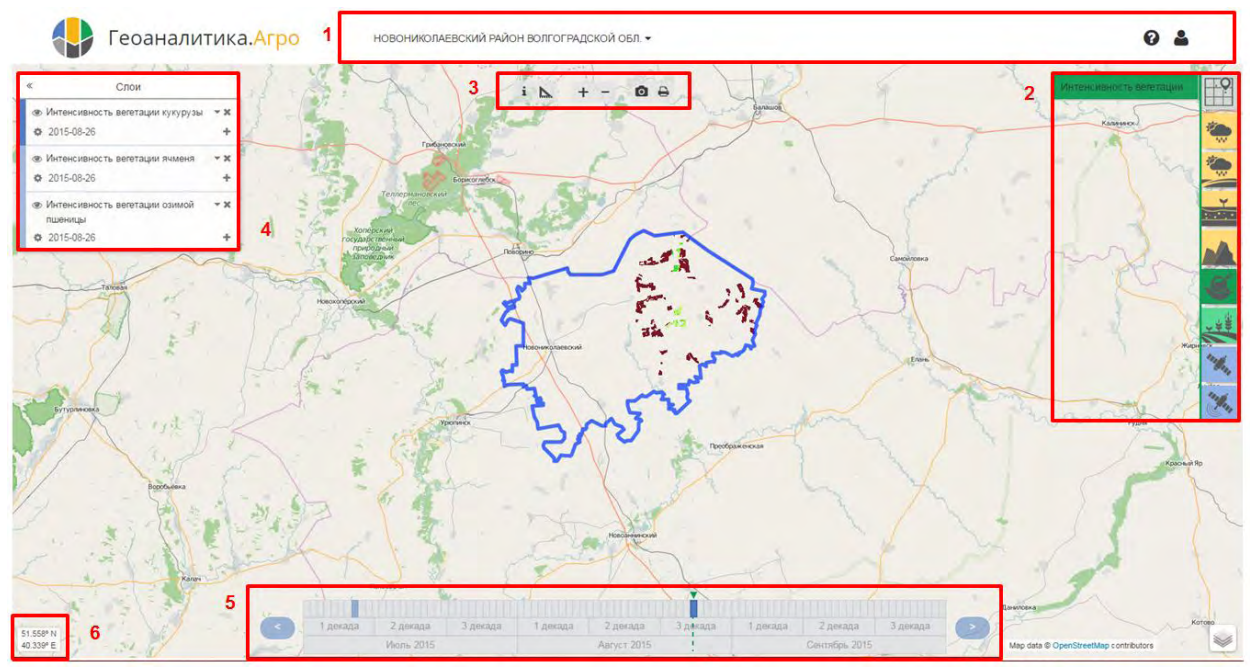

Картографический интерфейс

# Управление картой

По умолчанию, сервис показывает общий вид области интереса проекта. Граница области интереса проекта отображается на карте в виде синей линии. Чтобы посмотреть другой участок карты, зажмите левую кнопку мыши и перетащите карту в нужном направлении.

Для получения информации о географических координатах интересующего объекта, наведитесь на него курсором – информация о координатах отображается в окне пространственных координат, расположенном в левом нижнем углу картографического интерфейса. В качестве базового слоя по умолчанию используется карта Open Street Map.

# Панель главного меню

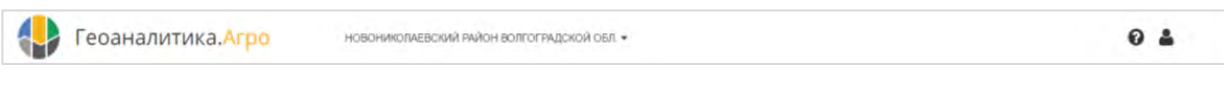

Профиль пользователя

Меню, открывающееся при нажатии на кнопку пользовательского профиля 🍋 , позволяет:

- перейти к личному кабинету для редактирования личных данных
- перейти к странице проектов для просмотра и управления доступными проектами
- выйти из профиля.

# Справка

Меню, открывающееся при нажатии на кнопку 🔮, позволяет

- Перейти к Справке (содержит информацию о продуктах системы, глоссарий часто встречающихся терминов и данное руководство пользователя)
- Перейти к документации по АРІ
- Написать нам письмо с вопросом

# Меню проекта

Для выхода или редактирования информации о проекте щелкните по его названию на панели меню и из выпадающего списка выберите **Редактировать** или **Выйти из проекта**.

При выходе из проекта система перейдет на страницу всех доступных пользователю проектов.

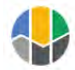

# Библиотека данных

## Просмотр содержания

Панель библиотеки данных расположена в правой части картографического интерфейса сервиса Геоаналитика. Агро.

В библиотеке данных содержатся следующие категории тематических продуктов:

- Земельные угодья
- Условия произрастания
- Растительность
- Космические снимки

Каждая категория данных отмечена определенным цветом: Земельные угодья (серый), Условия произрастания (оранжевый), Растительность (зеленый) и Космические снимки (синий). Название каждой из подкатегории отображается в виде всплывающей подсказки при наведении курсора на иконку категории.

Подробное описание продуктов каждой из категорий, находится в разделе справки Продукты.

#### Загрузка продуктов на карту

Для загрузки того или иного тематического продукта библиотеки данных Геоаналитика. Агро щелкните по названию категории и выберите интересующий тип данных из доступных подкатегорий. Для просмотра продуктов подкатегории щёлкните по её названию – перечень доступных данных откроется в виде разворачивающегося списка.

Для загрузки продукта на карту поставьте флажок рядом с его названием. При этом выбранный продукт будет добавлен на карту и в список слоев пространственных данных.

| Bernard                              |   |
|--------------------------------------|---|
| Вегетационный индекс<br>NDVI (6,5 м) | ۲ |
| Вегетационный индекс<br>NDVI (15 м)  | E |
| Вегетационный индекс<br>NDVI (30 м)  |   |
| Вегетационный индекс                 | 8 |

# Панель инструментов

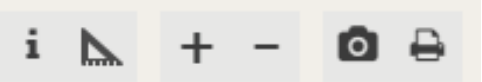

## Просмотр информации

Для просмотра информации по растровым и векторным данным используйте инструмент

Информация панели инструментов. Сделайте активным слой, по которому необходимо просмотреть информацию. Щелкните по иконке инструмента и переведитесь на карту – курсор примет вид перекрестья. Щелкните по точке на растре, по которой необходимо получить информацию о значении того или иного параметра.

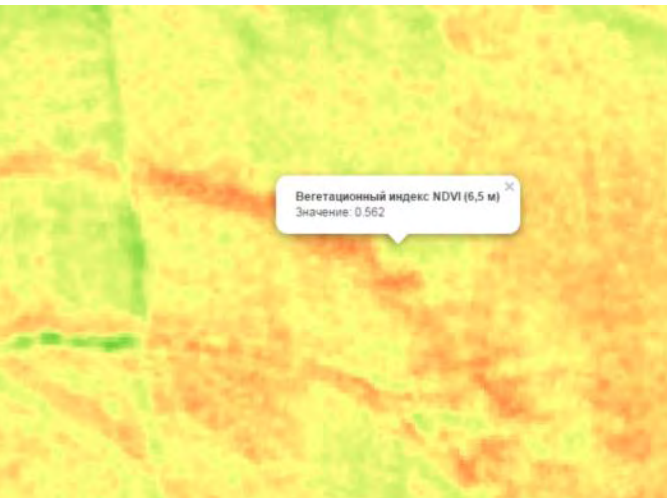

Просмотр информации по растровым данным

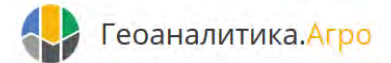

Для получения информации по векторным объектам – щелкните по векторному объекту на карте, выбранный объект будет подсвечен синим, и появится всплывающее окно, в котором будет указана имеющаяся информация по объекту (ID, площадь). Для просмотра статистической информации по векторному объекту в графической форме нажмите кнопку Статистика. Появится всплывающее окно статистической информации.

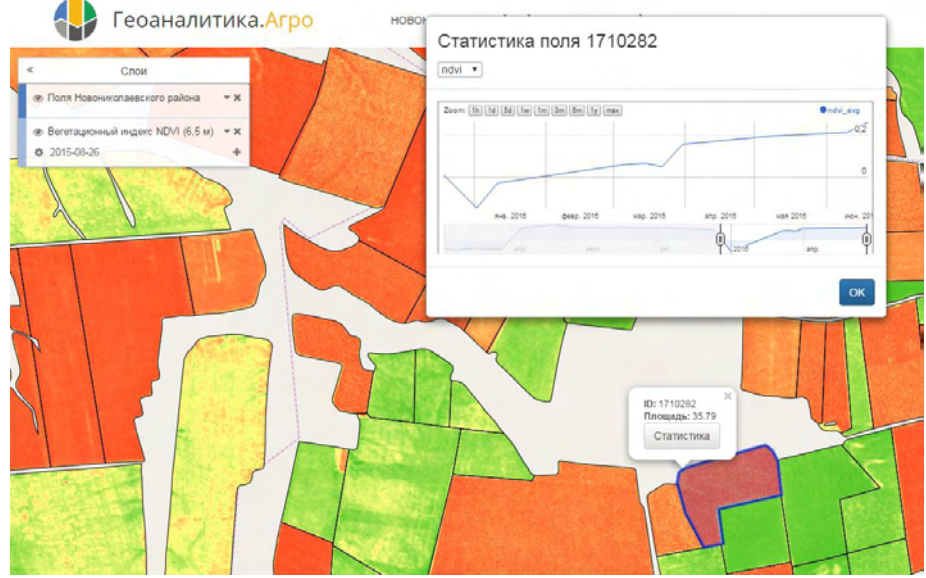

Просмотр информации и статистики по векторным данным

## Масштаб карты

Изменить масштаб карты можно следующими способами:

- С помощью кнопок и
- С помощью колесика мыши: покрутите его на себя, чтобы уменьшить масштаб, или от себя чтобы увеличить.
- С помощью кнопок мыши: двойной щелчок левой кнопкой мыши на карте увеличивает масштаб карты.

## Измерение расстояний

Измерить расстояние можно по прямой и ломаной линии.

Чтобы измерить расстояние нажмите кнопку **Линейка**: на панели инструментов. Установите начальную точку измеряемого отрезка. Длина линии отображается рядом с её окончанием и изменяется динамически при перемещении курсора. Установите следующую точку измеряемого отрезка.

| • 1 km |  | 1.4 km<br>(+0.5 km) |
|--------|--|---------------------|
|--------|--|---------------------|

Измерение расстояний по карте

Длины сегментов линии отображаются рядом с поворотными точками линии, длина добавляемого сегмента – в скобках под общей длиной линии. Установите последующие точки измеряемой линии. Возле

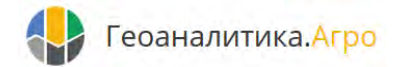

последней точки отображается длина всей заданной линии. Для выхода из режима измерения расстояний

повторно щелкните по кнопке Линейка 🕨 на панели инструментов.

Сохранение экстента карты и печать

Для сохранения и печати экстента всех загруженных на карту слоёв используйте инструменты

Экстент и Печать. При этом будет сохранен или распечатан экстент всех видимых слоев, загруженных на карту.

# Список слоёв

Продукты, выбранные из библиотеки данных, добавляются в список слоёв.. На карте данные отображаются послойно – продукт, расположенный в списке выше, накладывается поверх нижележащего. При этом последний слой, добавленный из библиотеки данных, имеет статус активного: по нему отображается информация и он синхронизирован с временной шкалой.

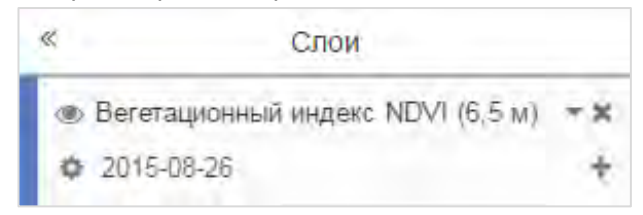

Панель слоёв позволяет управлять отображением данных на карте следующим образом:

- Включать/выключать видимость слоя
- Настраивать яркость, контрастность и прозрачность слоя
- Отображать и скрывать легенду к тематическому продукту
- Просматривать дату (или временной интервал) за которую продукт отображен на карте, в случае если продукт имеет временное разрешение
- Добавлять продукт за дату (временной интервал) к сравнению или для составления мозаик

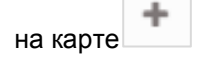

- 🔹 Закрывать слой 🖃
- Настраивать активность слоя (выбирать слой, по которому будет отображаться информация на карте с помощью инструмента просмотра информации, и управление которым осуществляется с помощью временной шкалы). Активный слой помечается в списке слоев

ярко-синей полосой слева от названия слоя

Панель слоёв можно свернуть, чтобы расширить рабочее пространство карты. Для этого необходимо нажать на стрелочку в левой части окна панели слоев. В свернутом виде панель слоев представляет собой

кнопку слои —, на которой указано количество загруженных слоёв.

#### Изменение порядка отображения слоёв

Порядок отображения слоёв можно изменять, перетягивая слои относительно друг друга в списке слоев. Для перемещения слоя вверх или вниз – наведитесь на перемещаемый слой курсором в списке слоев, зажмите левую кнопку мыши и перетяните слой в новое положение. При этом слой, положение которого изменяется, будет подсвечен голубым цветом.

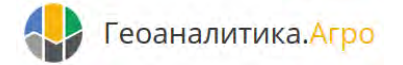

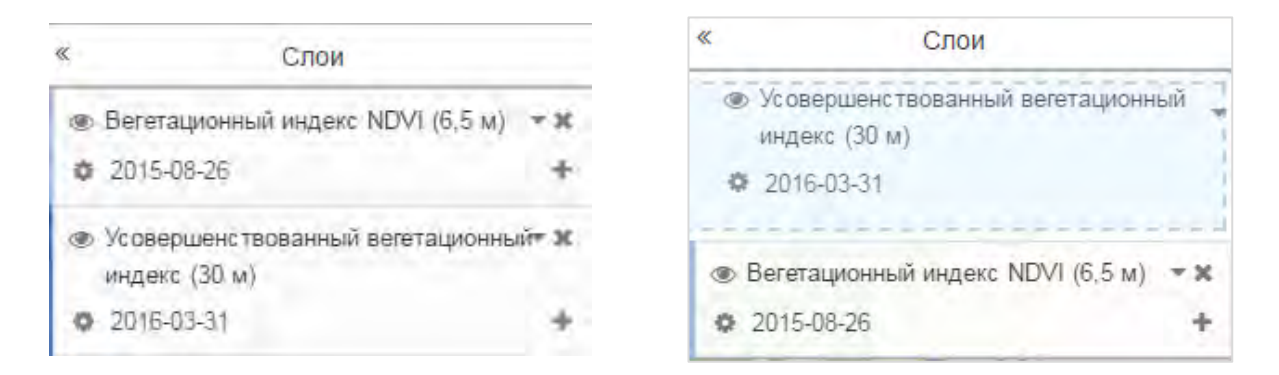

Перетягивание слоёв для изменения порядка отображения

## Настройка отображения слоя

Для настройки отображения слоя щёлкните по кнопке Редактировать <sup>Ф</sup> рядом с названием слоя и в открывшемся окне Редактирования измените яркость, контрастность и прозрачность слоя с помощью соответствующих бегунков. По умолчанию активна опция предпросмотра результата редактирования.

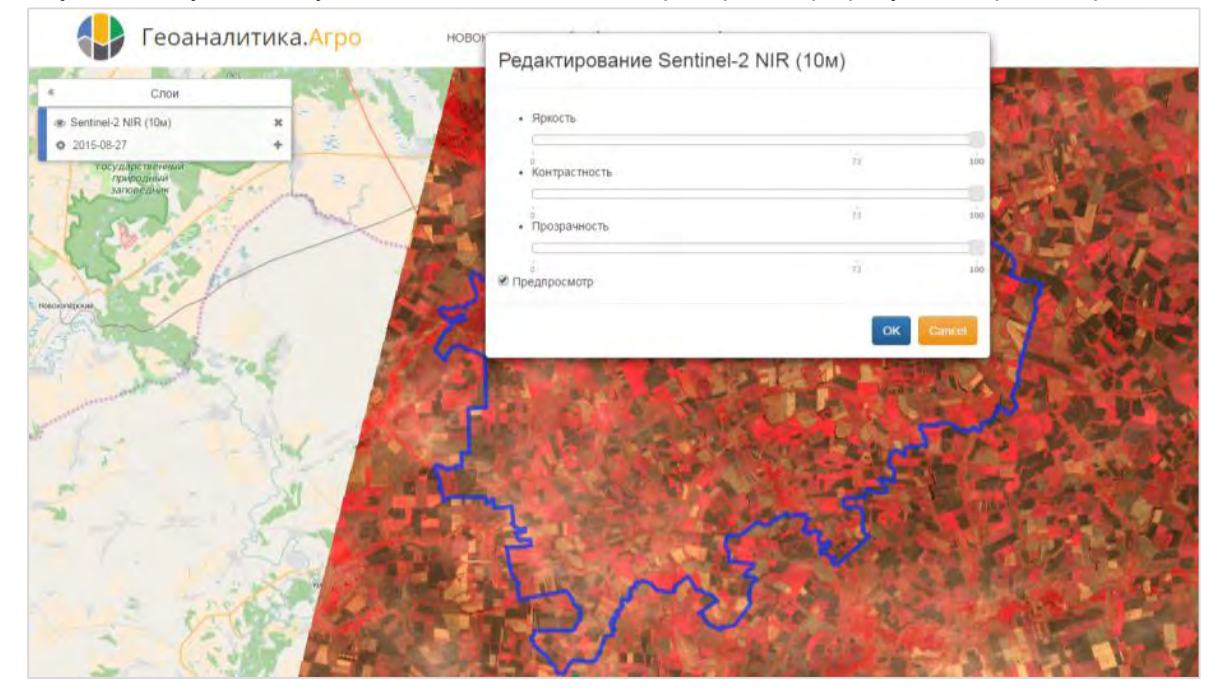

Настройка отображения слоя

## Легенда к карте

Панель слоев позволяет отображать легенду к слою при её наличии. Для того чтобы развернуть легенду слоя, нажмите на кнопку рядом с названием слоя в списке слоев. При наведении на тот или иной цвет в легенде возникает всплывающая подсказка со значениями параметра. Для того чтобы свернуть легенду, нажмите кнопку

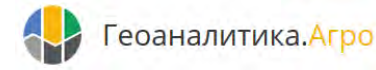

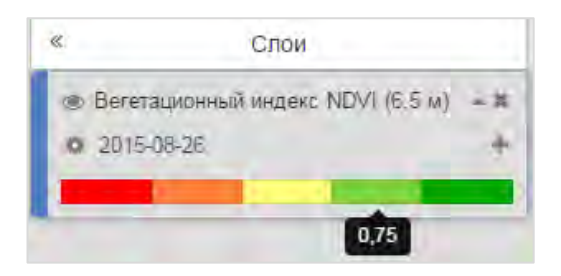

## Добавление копии слоя

Функция добавления копии слоя *предназначена для создания дубликата продукта, добавленного* в отображение. Данная функция может быть использована для добавления слоя к сравнению при перекрывающихся данных (например, космические снимки на одну и ту же территорию) или для составления «визуальных мозаик» из неперекрывающихся изображений.

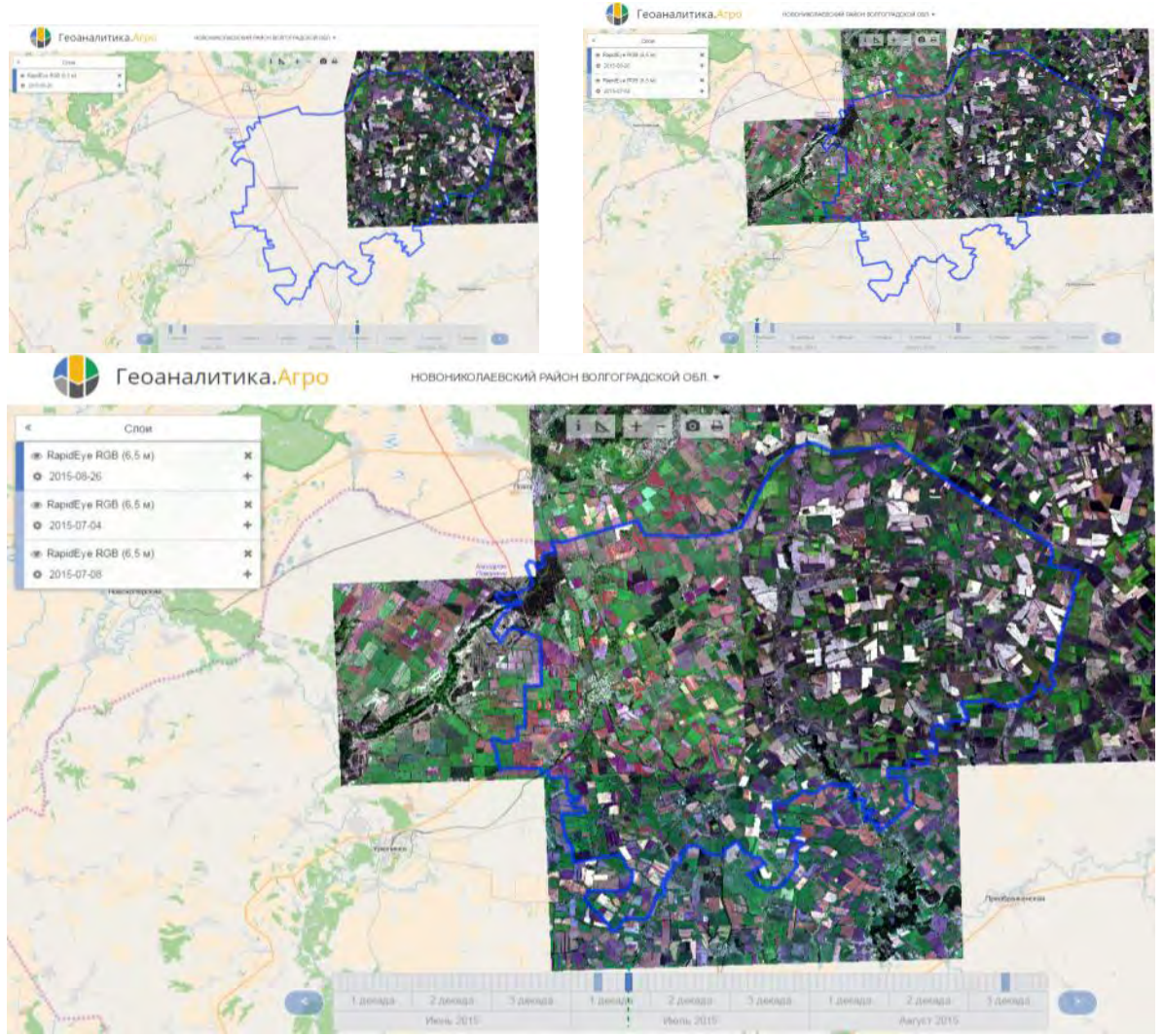

Составление «визуальной мозаики» из разновременных неперекрывающихся космических снимков

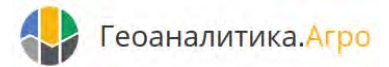

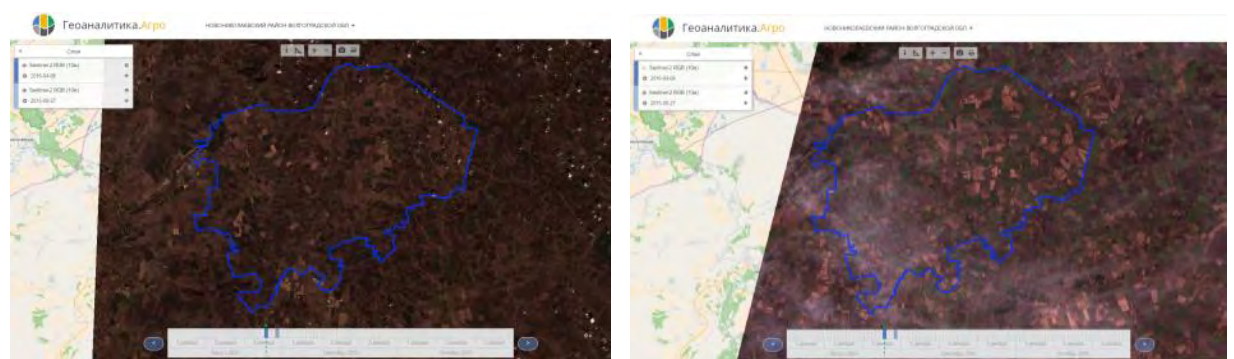

Создание слоя-копии для сопоставления разновременных данных путем отключения видимости вышележащего слоя

# Временная шкала

Временная шкала – специализированный инструмент для просмотра пространственных данных, приуроченных к определенной дате либо периоду наблюдений, а также для получения информации о наличии тех или иных продуктов, доступных в библиотеке данных сервиса, на интересующие даты. Временная шкала всегда синхронизирована с активным слоем. В случае, когда активный слой не имеет временного разрешения, и в переключении дат необходимости нет, временная шкала не отображается.

#### Получение информации о наличии данных

Инструмент Временная шкала связан с активным слоем панели слоёв: на шкале синим цветом подсвечиваются даты и периоды, на которые в системе имеется информация. Даты и периоды без данных отображаются серым, дата активного слоя подсвечивается темно-синим цветом и отмечается зеленым указателем.

## Изменение даты (периода) загруженных слоёв

Для изменения даты или периода активного слоя – щелкните по желаемой дате на временной шкале – дата активного слоя в списке слоёв будет изменена на выбранную дату.

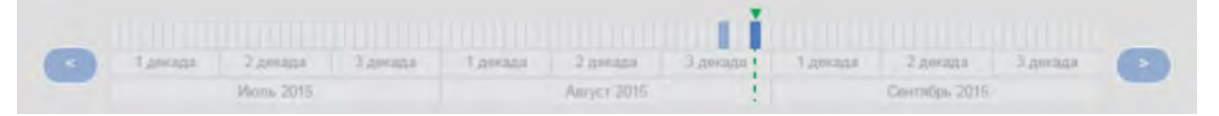

Временная шкала позволяет быстро оценить объем имеющихся данных по тому или иному продукту, а также установить конкретные даты и периоды с данными. При наведении курсора на ту или иную дату временной шкалы она подсвечивается во всплывающем окошке над датой.

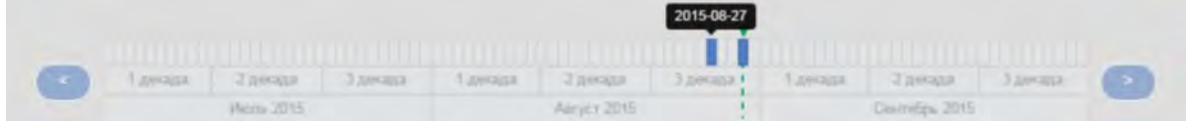

Для переключения на более ранние или поздние даты используйте стрелки справа и слева от временной шкалы.

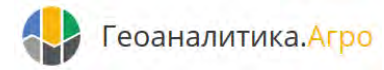